## **Coordinated Entry Changes**

June 2020

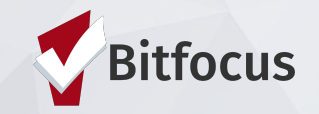

## Agenda

- Overview of Changes to Coordinated Entry in Clarity
- Coordinated Assessment Workflow
- Demo in Clarity
- Recap & Resources
- Q&A

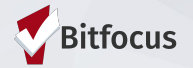

# Overview of Changes in Coordinated Entry

 Coordinated Entry Assessments will no longer appear in the client level assessments tab. All Coordinated Entry Assessments will be recorded within a program enrollment.

• Assessment Only agencies will be required to complete an enrollment into a Coordinated Entry program.

 The Current Living Situation assessment must be recorded for adults at enrollment.

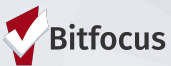

### **Coordinated Entry in HMIS**

Changes go into effect April 1, 2020

# Changes will go into effect July 1, 2020

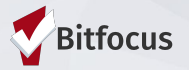

#### Let's get started!

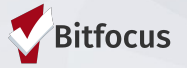

- 1. Search for the individual and review the ROI.
- 1. Check for any previously recorded Coordinated Entry Assessments.
- 1. Configure their Household.
- 1. Enroll in Coordinated Entry project **OR** Emergency Shelter/Street Outreach/Safe Parking/Services Only or UPLIFT.
- 1. Complete the Current Living Situation Assessment.
- 1. Record the Coordinated Entry Assessment (VI-SPDAT/VI-F-SPDAT).

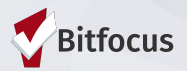

#### 1) Search for the client:

- If found, ensure the client has a Release of Information (ROI)
- If not found, create a profile for the client and document the ROI
- Complete this step for every member of the household.

| Iron Man Test                                                                        | Julee King,<br>Bitfocus System Agency ~ |
|--------------------------------------------------------------------------------------|-----------------------------------------|
| PROFILE HISTORY SERVICES PROGRAMS ASSESSMENTS FILES NOTES CONTACT LOCATION REFERRALS | $\rho$ search $\equiv$ caseload         |
| CLIENT PROFILE                                                                       |                                         |
|                                                                                      |                                         |
|                                                                                      | Bitfocus                                |

Ta

2) Check to see if a Coordinated Entry Assessment was recorded for any adult in the last year.

\* If a VI-SPDAT, VI-F-SPDAT, or VI-Y-SPDAT is already recorded, there is no need to record a new assessment unless the person expressed they've experienced a significant change.

| <b>ty Cake</b><br>ile history programs ser                                                                                                  |                                                                  | NOTES              | FILES               | CONTACT                      | LOCATION                        | REFER               |
|----------------------------------------------------------------------------------------------------|------------------------------------------------------------------|--------------------|---------------------|------------------------------|---------------------------------|---------------------|
| SESSMENTS                                                                                                    |                                                                  |                    |                     |                              |                                 |                     |
|                                                                                                    |                                                                  | The                | re are no           | results to                   | display                         |                     |
|                                                                                                    |                                                                  |                    |                     |                              |                                 |                     |
| SESSMENT HISTORY                                                                                                    |                                                                  |                    |                     |                              |                                 |                     |
| SESSMENT HISTORY<br>Assessment Name                                                                                                    |                                                                  |                    | Com                 | pleted                       | Details                         |                     |
| SESSMENT HISTORY<br>Assessment Name<br>VI-SPDAT Prescreen for Single<br>[TRAINING] Teen Challenge                                           | Adults [V2] with SCC local que                                   | estions            | Com<br>02/2         | pleted<br>25/2020            | Details<br>(VI-SPDA             | T-V2: 3             |
| SESSMENT HISTORY Assessment Name VI-SPDAT Prescreen for Single [TRAINING] Teen Challenge VI-SPDAT Prescreen for Single [TRAINING] LifeMoves | Adults [V2] with SCC local que<br>Adults [V2] with SCC local que | estions<br>estions | Com<br>02/2<br>04/3 | pleted<br>25/2020<br>30/2017 | Details<br>(VI-SPDA<br>(VI-SPDA | T-V2: 3<br>T-V2: 12 |

#### 3) Configure the Household:

- From the Head of Household's profile, select MANAGE on the right side of the screen.
- Next, choose a family member to add to the household.

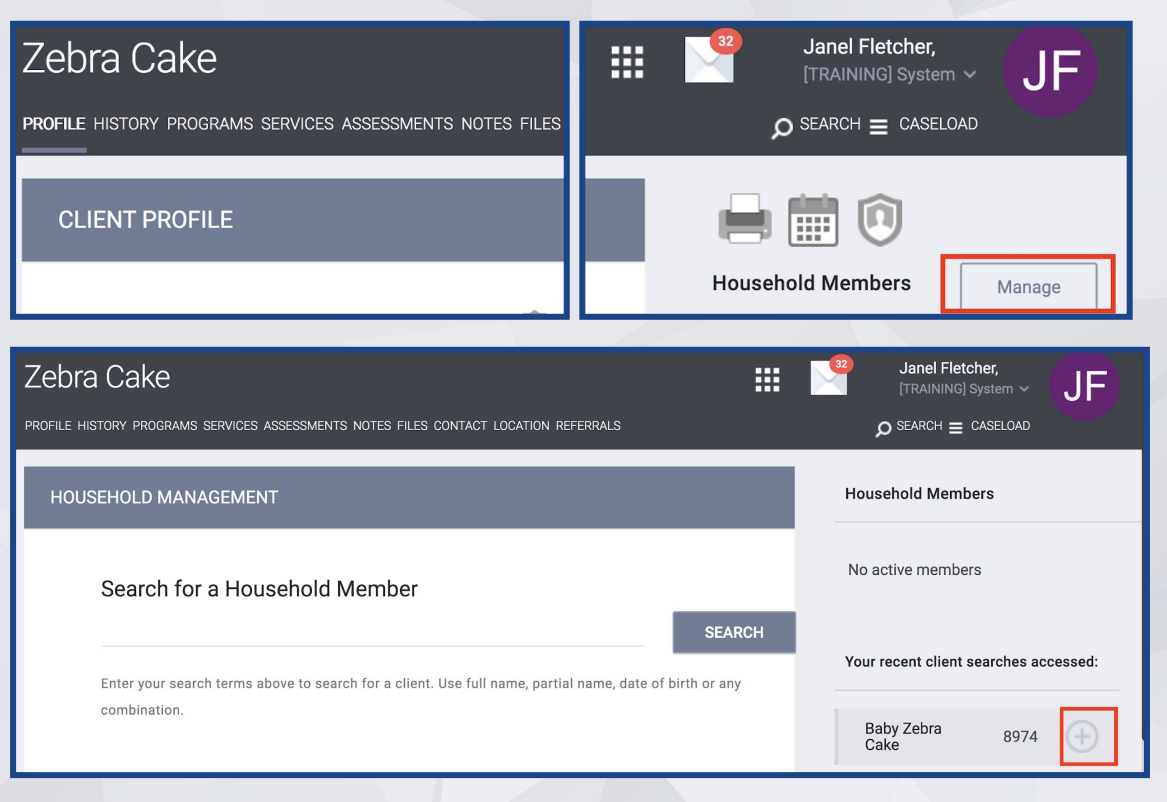

#### 3) Configure the Household (cont.)

- Select the Member type of the family member.
- Next, update the member type for the Head of Household

| ADD TO HOUSEHOLD                      |                                                                                                    | $\otimes$ |
|---------------------------------------|----------------------------------------------------------------------------------------------------|-----------|
| <b>1</b><br>Member Type<br>Start Date | <ul> <li>Not Set<br/>Husband<br/>Wife<br/>Daughter</li> <li>Son</li> <li>Father<br/>Mother</li> <li>Sister</li> <li>Brother</li> </ul> | :         |

| Household Members | 2         |
|-------------------|-----------|
| Zebra Cake        | Not Set * |
| Baby Zebra Cake   | Son       |

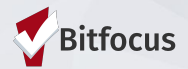

- 4) Enroll in Program:
- Agency's Coordinated Entry Program:
- [CE] Agency Name

#### OR

Emergency Shelter/Street Outreach/Safe Parking/Services Only or UPLIFT program.

| ou     | nd Cake                                                    |                    |           |            | <b>32</b> |
|--------|------------------------------------------------------------|--------------------|-----------|------------|-----------|
| ROFILE | HISTORY PROGRAMS SERVICES ASSESSMENTS NOTES FILES          | CONTACT LOCATION F | REFERRALS |            |           |
| PR     | DGRAM HISTORY                                              |                    |           |            |           |
|        |                                                            |                    |           |            |           |
|        | Program Name                                               | Start Date         | End Date  | Туре       |           |
|        | Sunshine Outreach Center<br>[TRAINING] The Sunshine Agency | 01/03/2019         | Active    | Individual |           |
|        |                                                            |                    |           |            |           |
| PR     | OGRAMS: AVAILABLE                                          |                    |           |            |           |
| _      |                                                            |                    |           |            | <br>      |
|        | Frontline Shelter                                          |                    |           |            | ~         |
|        | Goodnight Family Shelter                                   |                    |           |            | ~         |
|        | [CE] The Sunshine Agency                                   |                    |           |            | ~         |

#### 4) Enroll in Program (cont):

 Include group members for households with minor children

 Adult only households should be enrolled as individuals with individual assessments

| [CE] The Su          | unshine Agency                                                                                     |                |
|----------------------|----------------------------------------------------------------------------------------------------|----------------|
| PROGRAI<br>Diversion | M DESCRIPTION:<br>test                                                                             | Active Clients |
| *                    | Funding Source<br>N/A<br>Availability<br>Full Availability<br>Include group members:<br>Tommy Egan |                |
|                      | CREQUIREMENTS                                                                                      | ENROLL         |

4) Enroll in Program (cont.):

Coordinated Entry program enrollment screens are pictured below.

There are no changes to the enrollment screens for the other project types.

| Enroll Program for client Iron Man       | Test                | Enroll Program for client Iron Man                                                                 | Test                                                                                |
|------------------------------------------|---------------------|----------------------------------------------------------------------------------------------------|-------------------------------------------------------------------------------------|
| Project Start Date                       | 02/26/2020          | Project Start Date                                                                                 | 02/26/2020                                                                          |
|                                          |                     | PRIOR LIVING SITUATION                                                                             |                                                                                     |
| PRIOR LIVING SITUATION                   |                     | Type of Residence                                                                                  | Place not meant for habitation (e.g., a vehicle, an abandoned building, bus/ $\sim$ |
| Type of Residence                        | Select V            | Length of Stay in Prior Living Situation                                                           | Select ~                                                                            |
|                                          |                     | Approximate Date Homelessness Started                                                              |                                                                                     |
| Length of Stay in Prior Living Situation | Select              | Number of times on the streets, in ES, or<br>SH in the past three years                            | Select ~                                                                            |
| DISABLING CONDITIONS AND BARRIERS        |                     | Total number of months homeless on the<br>streets, in ES, or Safe Haven in the past<br>three years | Select ~                                                                            |
| Disabling Condition                      | Select V            | DISABLING CONDITIONS AND BARRIERS                                                                  |                                                                                     |
|                                          |                     | Disabling Condition                                                                                | Select V                                                                            |
|                                          |                     |                                                                                                    |                                                                                     |
|                                          | SAVE & CLOSE CANCEL |                                                                                                    | SAVE & CLOSE CANCEL                                                                 |
|                                          |                     |                                                                                                    | Pir s                                                                               |

- 1.  $\square$  Search for the individual and review the ROI.
- 1. If Check for any previously recorded Coordinated Entry Assessments.
- 1. ☑ Configure their Household.
- 1. ☑ Enroll in Coordinated Entry project **OR** Emergency Shelter/Street Outreach/Safe Parking/Services Only or UPLIFT.
- 1. Complete the Current Living Situation Assessment.
- 1. Record the Coordinated Entry Assessment (VI-SPDAT/VI-F-SPDAT).

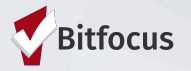

5) Record the Current Living Situation Assessment:

CLS Assessments are only required for adult members of the household.

| Enrollment History Provide Se | ervices (Assessments) Notes Files | Chart Forms | × Exit                |
|-------------------------------|-----------------------------------|-------------|-----------------------|
| Assessments                   |                                   |             | LINK FROM ASSESSMENTS |
| Current Living Situation      |                                   |             | START                 |
|                               |                                   |             |                       |
|                               | ADD PROGRAM ASSESSMENT            | $\otimes$   |                       |
|                               |                                   |             |                       |
|                               |                                   |             |                       |

5) Record the Current Living Situation Assessment (cont.):

Additional questions may appear, depending on the client's responses

Add Current Living Situation for client Strawberry Shortcake

| Date of Contact |
|-----------------|
|-----------------|

03/03/2020

Select

SAVE & CLOSE

CANCEL

**Current Living Situation** 

Location Details

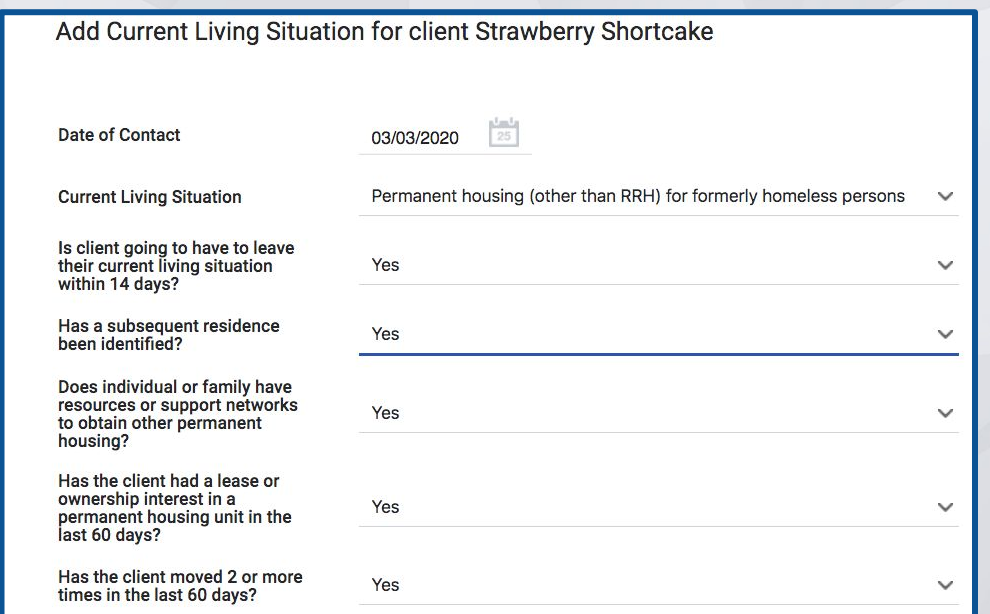

Location Details

Bitfocus

#### Things to remember about the Current Living Situation Assessment:

- Complete the first CLS Assessment the same day the client is enrolled in a Coordinated Entry project
  - The Date of Contact should be the same as the Project Start Date for the Coordinated Entry project enrollment
- Complete additional CLS Assessments each time direct contact is made with clients
  - Complete a new CLS assessment each time; do not edit previous assessments
- Complete a CLS Assessment when a Coordinated Entry Assessment is provided to the client
- Record a CLS for the following project types: Emergency Shelter night by night method only, Street Outreach, Services Only, Coordinated Entry, Safe Parking, UPLIFT

"A contact is defined as an interaction between a worker and a client designed to engage the client. Contacts include activities such as a conversation between the worker and the client about the client's well-being or needs, an office visit to discuss their housing plan, or a referral to another community service".

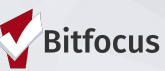

#### 6) Record the Coordinated Entry Assessment

Located in Project/Program-level along with the CLS Assessment.

| RAM: SUNSHINE COORDINATED ENTRY PROGRAM                            |                       |
|--------------------------------------------------------------------|-----------------------|
| Enrollment History Provide Services Assessments Notes Files Forms  | × Exit                |
| Assessments                                                        | LINK FROM ASSESSMENTS |
| Current Living Situation                                           | START                 |
| VI-F-SPDAT Prescreen for Families [V2] with SCC local questions    | START                 |
| VI-SPDAT Prescreen for Single Adults [V2] with SCC local questions | START                 |
|                                                                    |                       |

6) Record the Coordinated Entry Assessment

Two new questions on the VI-SPDAT Assessment:

- Assessment Location (city)
- Assessment Type (in-person, phone)

| sty Cake              |           |                  |          |        |          |          |       |
|-----------------------|-----------|------------------|----------|--------|----------|----------|-------|
| FILE HISTORY PROGRAMS | SERVICES  | ASSESSMENTS      | NOTES    | FILES  | CONTACT  | LOCATION | REFEF |
| DAT PRESCREEN FOR SIN | IGLE ADUI | _TS [V2] WITH \$ | SCC LO   | CAL QU | IESTIONS |          |       |
|                       |           |                  |          |        |          |          |       |
| Assessment Date       |           | 06/24/2020       | 25       |        |          |          |       |
| Assessment Location   |           | Select           |          |        |          |          |       |
| Assessment Type       |           | Select           |          |        |          |          |       |
| Assessment Level      |           | Housing Nee      | ds Asses | sment  |          |          |       |
| Primary Language      |           | Select           |          |        |          |          |       |
|                       |           |                  |          |        |          |          |       |
| A. HISTORY OF HOUSI   | NG & HOM  | ELESSNESS        |          |        |          |          |       |

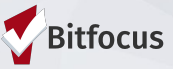

6) Record the Coordinated Entry Assessment

Refer the person to the Community Queue if they score 4+ (3+ for Veterans).

| PROGRAM ELIGIBILITY DETERMINATION |           |          |   |
|-----------------------------------|-----------|----------|---|
| VI-SPDAT-V2 Score Summary         | 0         |          |   |
| HISTORY OF HOUSING & HOMELESSNESS | 0         | RISKS    | 0 |
| SOCIALIZATION & DAILY FUNCTION    | 3         | WELLNESS | 1 |
| VI-SPDAT-V2 PRE-SCR               | EEN TOTAL |          |   |
|                                   |           |          |   |
|                                   |           |          |   |
| REFER DIRECTLY TO COMMUNITY QUEUE |           |          |   |
|                                   |           |          |   |

## **Coordinated Entry Changes**

#### **Demo in Clarity**

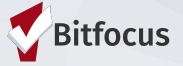

## **Coordinated Entry Changes**

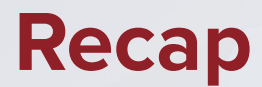

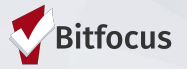

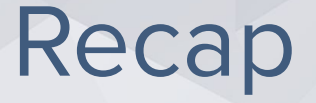

- 1. Search for the individual and review the ROI.
- 1. Check for any previously recorded Coordinated Entry Assessments.
- 1. Configure their Household.
- 1. Enroll in Coordinated Entry project **OR** Emergency Shelter/Street Outreach/Safe Parking/Services Only or UPLIFT.
- 1. Complete the Current Living Situation Assessment.
- 1. Record the Coordinated Entry Assessment (VI-SPDAT/VI-F-SPDAT).

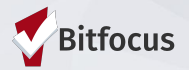

### Resources

• FY2020 HMIS Data Standards Dictionary:

https://files.hudexchange.info/resources/documents/HMIS-Data-Dictionary.pdf

• FY2020 HMIS Data Standards Manual:

https://files.hudexchange.info/resources/documents/HMIS-Data-Standards-Manual.pdf

- SCC HMIS Website
  - <u>SCC.HMIS.CC</u> All documents located under the forms and manuals section.
- Bitfocus Helpdesk
  - <u>sccsupport@bitfocus.com</u>
  - 408.596.5866 x2

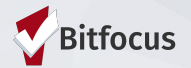

### Resources: CE Paper Forms

Please click on the image below to be redirected to the HMIS website and access these forms

| Santa       | a Clara County HMI | S        |          |                           | Bitfocus  | (408) 596-5866 | , Ext. 2 🕠 Open A | Support Ticket       |
|-------------|--------------------|----------|----------|---------------------------|-----------|----------------|-------------------|----------------------|
| Home        | Programs           | About Us | Training | Agency Admin. Information | Resources | Reports & Data | Forms & Manuals   | Contact              |
| Forms & Man | uals               |          |          |                           |           |                | Hor               | ne / Forms & Manuals |

| (CE) Minimum Screen Forms | (Updated 10March2020) |  |  |  |
|---------------------------|-----------------------|--|--|--|
| Intake Form (PDF,DOC)     | Exit Form (PDF,DOC).  |  |  |  |
|                           |                       |  |  |  |

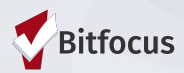

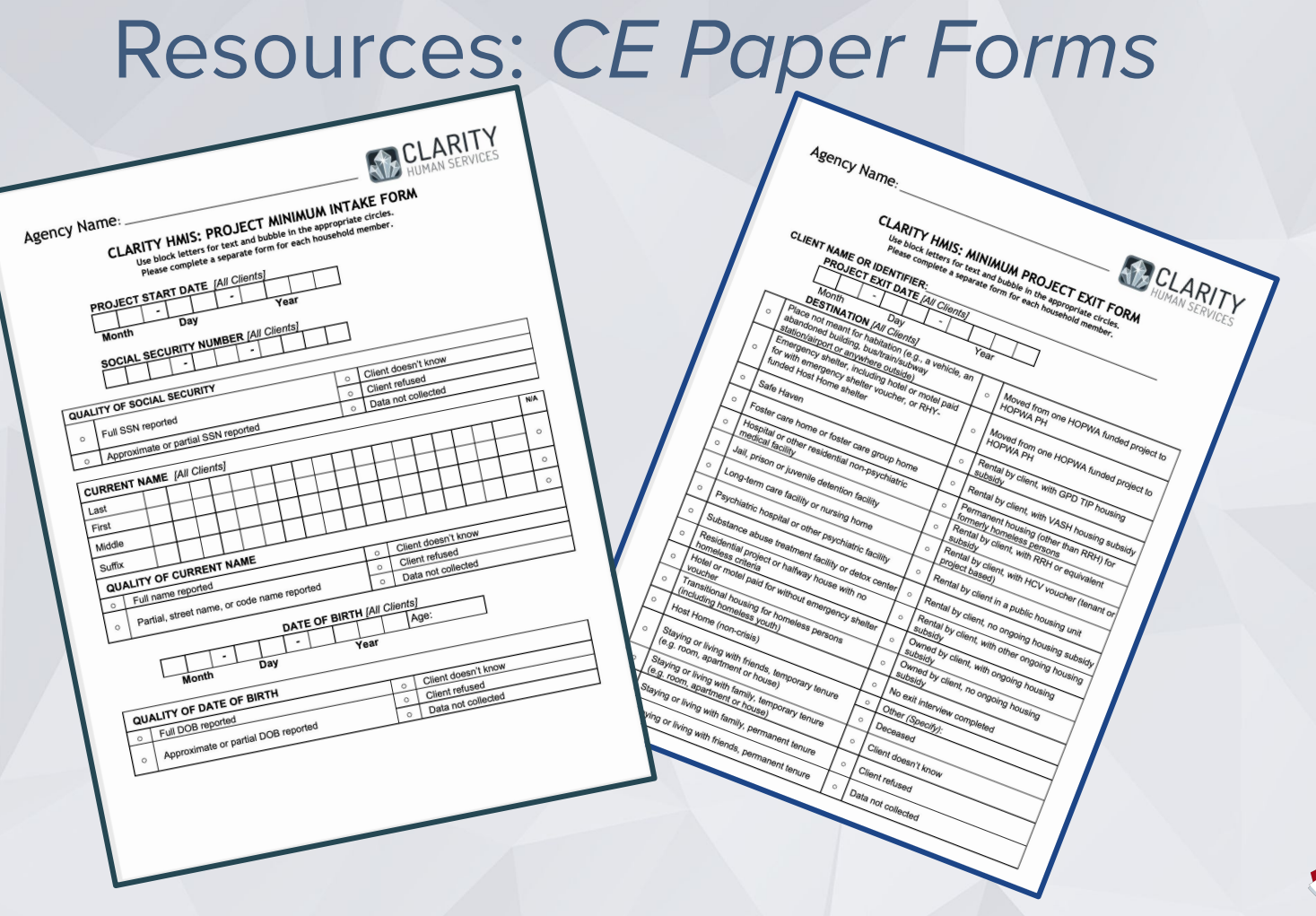

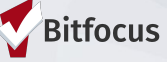

### **Resources: CLS Paper Forms**

Please click on the image below to be redirected to the HMIS website and access these forms

| Santa Clara County HMIS |          |          |          |                           | (408) 596-5866, Ext. 2 Open A Support Ticket |                |                 |         |
|-------------------------|----------|----------|----------|---------------------------|----------------------------------------------|----------------|-----------------|---------|
| Home                    | Programs | About Us | Training | Agency Admin. Information | Resources                                    | Reports & Data | Forms & Manuals | Contact |
| Forms & Manuals         |          |          |          |                           |                                              |                |                 |         |

| Current Living Situation (CLS) Assessment           |                              |                 |  |  |  |  |
|-----------------------------------------------------|------------------------------|-----------------|--|--|--|--|
| Who Should Use Current Living Situation Assessment? |                              |                 |  |  |  |  |
| (Updated 19September2019)                           |                              |                 |  |  |  |  |
| Coordinated Entry (CE)                              | Night by Night Shelter (NBN) | Services Only   |  |  |  |  |
| Safe Parking                                        | UPLIFT Programs              | Forms (PDF,DOC) |  |  |  |  |

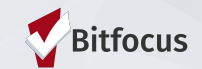

#### **Resources: CLS Paper Forms**

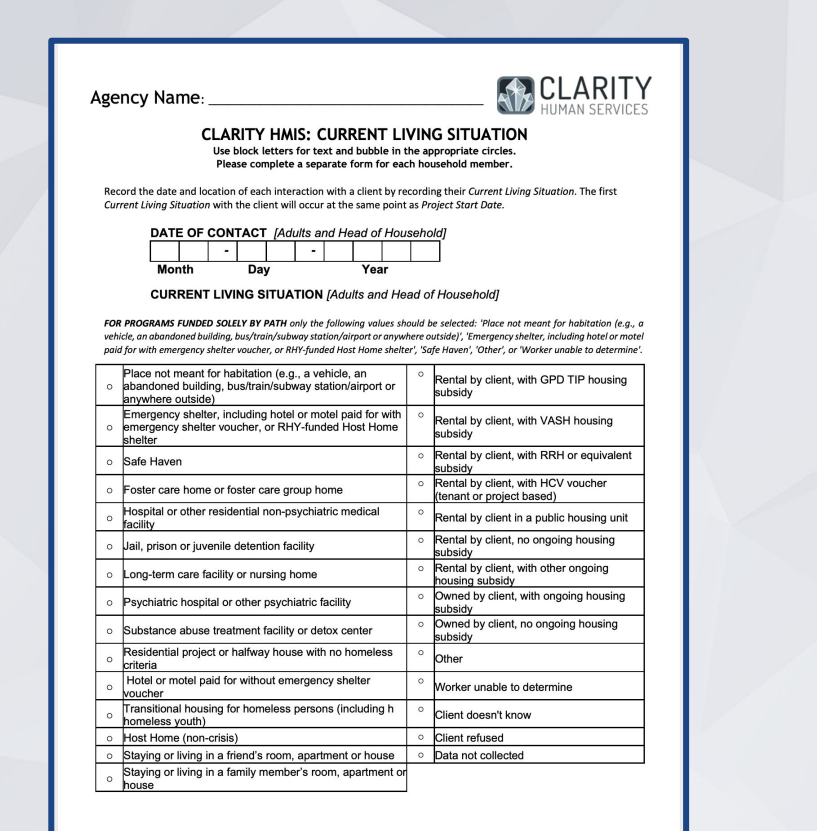

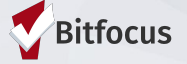

# **Coordinated Entry in HMIS**

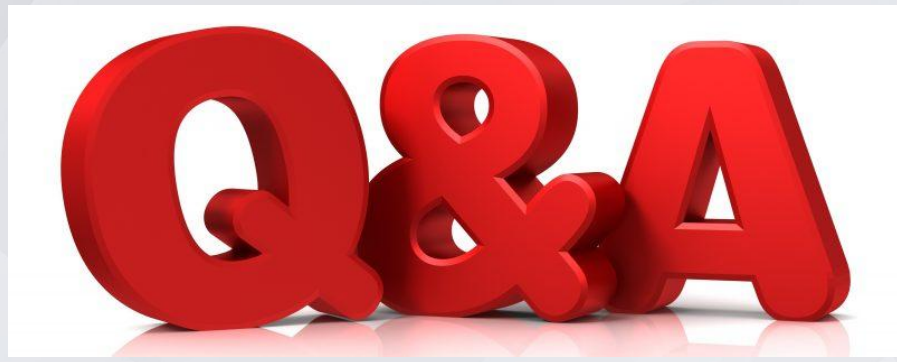

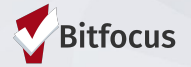